#### **Keenville Student Directions**

### 1. Go to Second Grade Weebly <a href="https://lcps2.weebly.com/">https://lcps2.weebly.com/</a>

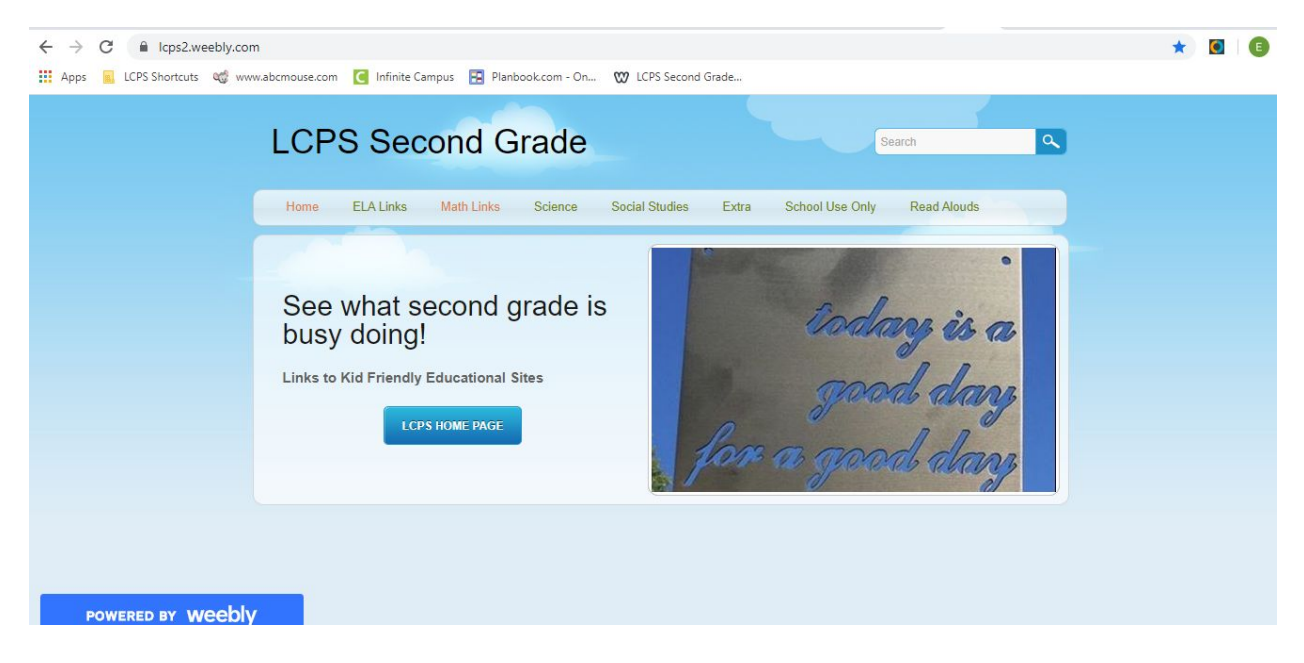

2. Click on "Campus Student."

| · · · · | nfinite C<br>Campus                                        |
|---------|------------------------------------------------------------|
|         | Lee County<br>Log in to                                    |
|         | Campus Parent                                              |
|         |                                                            |
|         | ©2003-2019 Infinite Campus, Inc.<br>www.infinitecampus.com |

3. Enter Student's Username and Password. This will be the number on the login card taped inside your child's binder.

| Infinite                                                          |                                                                                                    |
|-------------------------------------------------------------------|----------------------------------------------------------------------------------------------------|
|                                                                   | Campus S                                                                                                    |
| Lee County                                                        | Announcements                                                                                                    |
| Student Username                                                  | Tuesday July 16, 2019<br>Portal Problems or Questions Click on the link below or contact the Portal Coordinator at<br>your student's school.                                                                                                    |
| Password                                                          | https://www.lee.k12.ga.us/docs/district/Parent%20&%20Student/PortalInstructions.pdf                                                                                                    |
| Log In                                                            | Lee County High School Ms Wanner 903-2260 wannerme@lee.k12.ga.us<br>Lee County High School 9th Grade Campus Ms Block 903-3590 blocktr@lee.k12.ga.us<br>Lee County Middle School East Ms Fralish 903-3500 fralishsu@lee.k12.ga.us                                                         |
| Forgot Password? Forgot Username? Help<br>Log in to Campus Parent | Lee County Middle School West Ms Youmans 903-2140 youmanscr@lee.k12.ga.us<br>Transitional Learning Center Ms Flath 903-3920 flathme@lee.k12.ga.us<br>Lee County Elementary Ms Matheny 903-2220 mathenydi@lee.k12.ga.us<br>Twin Oaks Elementary Ms Porter 903-2240 porterta@lee.k12.ga.us |
|                                                                   | Kinchafoonee Primary Ms Rash 903-2100 Rindraud@ire.k12.ga.us<br>Pre-K Ms Thompson 903-2136 thompsonjo@lee.k12.ga.us                                                                                                    |

### 4. Click on "More."

| Infinite Campus     |                                        |
|---------------------|----------------------------------------|
| Today               | Today Thursday, September 12, 2019     |
| Calendar            |                                        |
| Attendance          |                                        |
| Responsive Schedule |                                        |
| Fees                |                                        |
| Reports             |                                        |
| Message Center      |                                        |
| Discussions         |                                        |
| More                |                                        |
|                     |                                        |
|                     | `````````````````````````````````````` |
|                     |                                        |

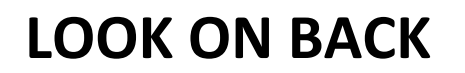

# 5. Click on "SLDS Portal."

| More                |                           |
|---------------------|---------------------------|
|                     |                           |
| Address Information | > Quick Links             |
| Assessments         | Lee County<br>SLDS Portal |
| Demographics        | >                         |
| Family Information  | >                         |
| Important Dates     | >                         |
| Lockers             | >                         |
| Transportation      | >                         |
| Online Verification | >                         |
|                     |                           |

# 6. Click on "Keenville."

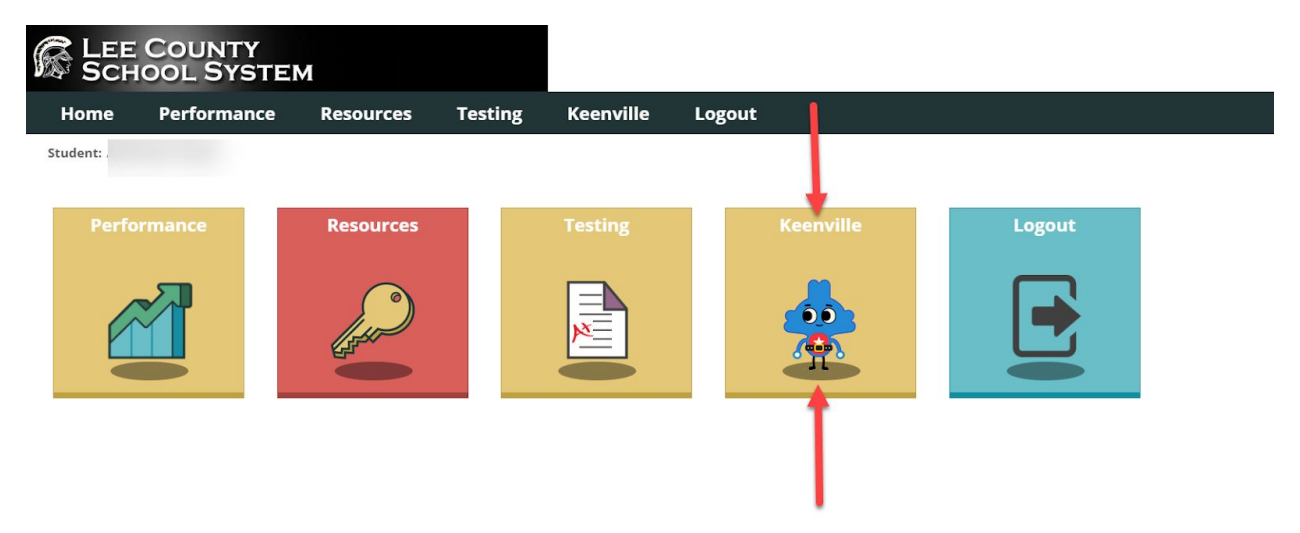